### #命令行签名工具用户手册

发布版本: 1.0

作者邮箱: liuyi@rock-chips.com

日期: 2021-12-27

文档密级:公开资料

前言3399|3328

#### 概述

命令行签名工具为开发人员提供了固件|Loader|Uboot|Trust|Boot|DDR测试文件的签名和校验功能。

### 支持芯片

3588|3566|3568|3308|3326|3399|3229|3228h|3368|3228|3288|px30|3328|1808|3228P|1109|1126|2 206

#### 读者对象

本文档主要适用于开发人员

#### 修订记录

| 日期         | 版本   | 工具版本 | 作者 | 修改说明 |
|------------|------|------|----|------|
| 2021-12-27 | V1.0 | V1.0 | 刘翊 | 初稿   |

# 使用算法

| 芯片                                                      | 摘要算<br>法 | 签名算<br>法 | 签名均         |
|---------------------------------------------------------|----------|----------|-------------|
| 3229 3228h 3368 3228 3288 3399 3328                     | SHA256   | RSA2048  | NO<br>PADD  |
| 3588 3566 3568 3308 3326 px30 1808 3228P 1109 1126 2206 | SHA256   | RSA2048  | PSS<br>PADD |

# 1. 签名前准备

## 1.1 生成RSA公私钥对

//产生rsa2048公私钥
sign\_tool kk --bits=2048
or
sign\_tool kk

\*\*\*\*\*\*\*sign\_tool ver 1.0\*\*\*\*\*\*\* bits is 2048 start to generate key... saving private key at private\_key.pem... saving public key at public\_key.pem... generating key ok.

### 1.2 选择芯片类型

签名前需要先选定芯片,选择会被记录,后续签名操作的芯片没有变化可以不用再选择

//例:选择1126芯片 sign\_tool cc --chip=1126

```
*******sign_tool ver 1.0*******
set chip is 3568
setting chip ok.
```

## 1.3 选择RSA公私钥

签名前需要先选定使用的RSA密钥,选择会被记录,后续签名操作的密钥没有变化可以不用再选择

//加载私钥private\_key.pem, 公钥public\_key.pem
sign\_tool.exe lk --key private\_key.pem --pubkey public\_key.pem

\*\*\*\*\*\*\*sign\_tool ver 1.0\*\*\*\*\*\*\*\*
private key is .\private\_key.pem
public key is .\public\_key.pem
loading key ok.

## 1.4 签名Flag配置

可选功能,主要是进行Secureboot功能相关参数的设置

//例:开启miniloader写OTP功能
sign\_tool ss --flag=0x20

```
******sign_tool ver 1.0*******
sign flag is 0x20
setting sign argument ok.
```

1.5 设置中间数据保存路径

这个参数是一个目录路径,签名过程会将中间路径保存在此目录,或者是从此目录读取输入数据。主要使用在外部签名的情况

sign\_tool ss --out .\data\_out

# 2.签名操作

### 2.1 Update固件签名

Update固件的签名过程会对固件包中的loader,uboot,boot,trust等内容进行签名,由于过程涉及 到update固件的解包和重新打包,时间会比较长。

\*\*注:如果方案使用了ab分区,那么boot镜像的签名不通过工具来执行,所以请打开工具下的 setting.ini文件,将exclude\_boot\_sign=true

//签名update.img
sign\_tool sf --firmware update.img
//校验已签名的update.img
sign\_tool vf --firmware update.img

## 2.2 Loader签名

Loader的签名过程会对Loader文件进行解包插入生成的安全结构再重新打包。

//签名Loader
sign\_tool sl --loader miniloader.bin
//校验已签名的loader
sign\_tool vl --loader miniloader.bin

## 2.3 IDBlock签名

IDBlock是系统启动块包括引导数据结构, DDR初始化代码和Boot代码, 由mkimage工具生成

//签名IDBlock
sign\_tool sb --idb 1126\_idblock.bin
//校验已签名的IDBlock
sign\_tool vb --idb 1126\_idblock.bin

## 2.4 DDR测试文件签名

//签名DDR测试文件
sign\_tool sd --cfg 1126\_ddr\_test.cfg
//校验已签名的DDR测试文件
sign\_tool vd --cfg 1126\_ddr\_test.cfg

## 2.5 镜像签名(uboot|trust|boot)

//签名uboot.img
sign\_tool si --img uboot.img
//校验已签名的uboot.img
sign\_tool vi --img uboot.img

# 3. 外部签名操作

## 3.1**提取签名数据**

此操作可以只指定公钥,提取出所有需要签名的数据到指定目录

//设置签名提取标志
sign\_tool ss --extract
//设置待签名数据的提取存放目录
sign\_tool ss --out wait\_sign\_dir
//提取update.img中的签名数据(可以是所有章节2中的签名操作)
sign\_tool sf --firmware update.img

## 3.2 进行外部签名

对wait\_sign\_dir**目录中的所有文件进行私钥签名,签名后的数据保存成同名文件放置** wait\_sign\_dir下

```
//openssl进行pss填充和rsa 2048签名的方法
openssl pkeyutl -sign
-in to_sign.bin -inkey privatekey.pem
-out signed.bin
-pkeyopt digest:sha256
-pkeyopt rsa_padding_mode:pss
-pkeyopt rsa_pss_saltlen:-1
//openssl进行不填充和rsa 2048签名的方法
1.创建256字节buffer,填充0
2.拷贝sha256摘要到尾部32字节
3.使用openssl进行rsa2048签名
openssl rsautl -sign -in to_sign.bin -inkey privatekey.pem -raw -out signed.bin
```

## 3.3 注入签名数据

#### 此操作会将wait\_sign\_dir中的所有签名数据注入到签名位置

//设置签名注入标志
sign\_tool ss --inject
//注入签名数据到update.img中
sign\_tool sf --firmware update.img